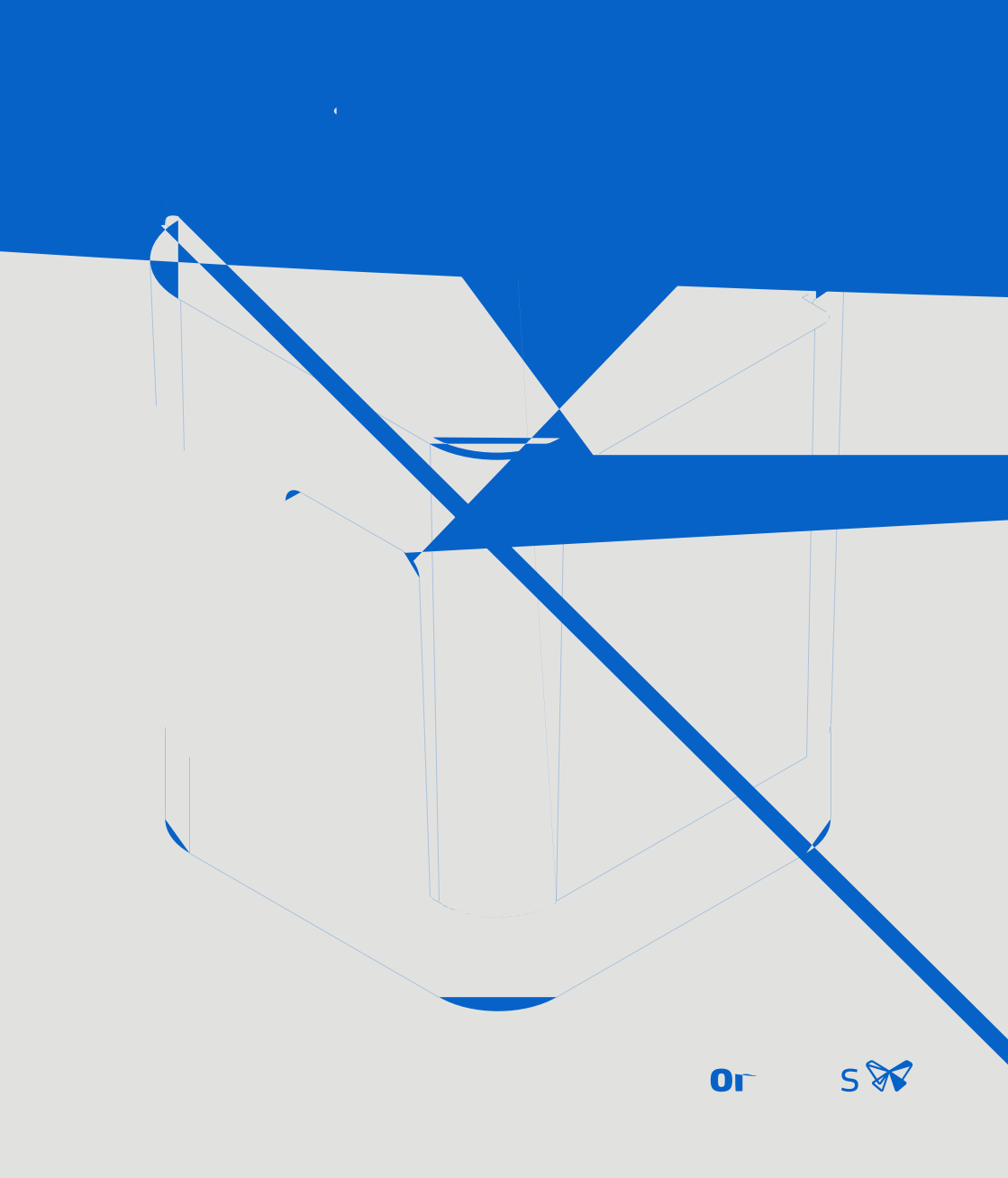

Installation and Usage Instructions

# Form Wash

Desktop Stereolithography Print Cleaner

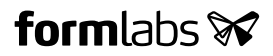

| 7. | Troubleshooting and Repair | 3 | 0 |
|----|----------------------------|---|---|
|----|----------------------------|---|---|

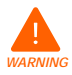

Read and understand this manual and its safety instructions before using the Form Wash. Failure to do so can result in serious injury or death.

### DISCLAIMER

Fr ab ha adee er efr europhe eiurophi area cear, e.e., a do mec a ibe. The if r ait r ided i which duc e ait claige era de crist a d/rechica characerisic fune erfrade r do claiged herei. Thi duc e ait i let e ded a au bus efraditions be edir deeritg u table rretable fune erd of r ecio era icati. Li where fa u cherrisegnare erfruhear riae ado eeritata i, e a ait, ad e tg fuhe rid of three ecou here eta ecicaticati center f. Neiher Fr ab trat fila iae rubidiarie ha bere tibe riabefrice f whet fraditions fried erit effune eta efficient efficient efficien

C righ. 2019 b F r ab . A righ. re er ed.

∟ 🛋 🖛 ab.c

### TRADEMARKS

A rud cija e, g, a d brad are rest functioner ecile i (er. A c a , rud c., a d ericeija eu edituhi a a arefridet i calitur e i . U e functioner e a e, g, rbrad d e i ui e d reet.

### DOCUMENT REVISIONS

| Date     | Version | Document Changes                              |
|----------|---------|-----------------------------------------------|
| Oc. 2015 | REV 00  | t,Lia∟bicaLit, fQic Suanz Gideatd Safe⊾ a he⊾ |
| N 2019   | REV 01  | t Lia ∟ bicali t                              |

## 1. Preface

Cigna ali i i rchaig he Fr Wah. O behaffhe e ee horeale a d La REFrabilech g, elha Lifr Linchoa e. The i versi i i de i ride i frai i frieder i la ciderla d

### 1.2.2 Returns

Fr ab acce - re-rt frei e ed. i ed. a el i da aged rud ce i hi 30 da fehe hi e dae. Re-rt i e beach ried b Fr ab. Vii Fr ab. c fr re de aied i fr ai i ab e re-rt i g i ri rcha e.

### 1.2.3 Warranty

Thi rid ci recedider ara .Fr ab for a ara fra Fr ab -braided hard are. U e where i e e reward, whe Ter f Serice, ic digwhe Wara ., ci where he wire agree e where equilable difference is a difference of the serice and a rid ci wire the firme for the series of the series of the series of ci wire ci wire and the series of the series of the series of the series of a rid ci wire the series of the series of the series of the series of ci wire ci wire the series of the series of t

# 2. q0 0307.7115 -QQhf-50.01i M0SFEFnM715 43.80onQh11 572.1384

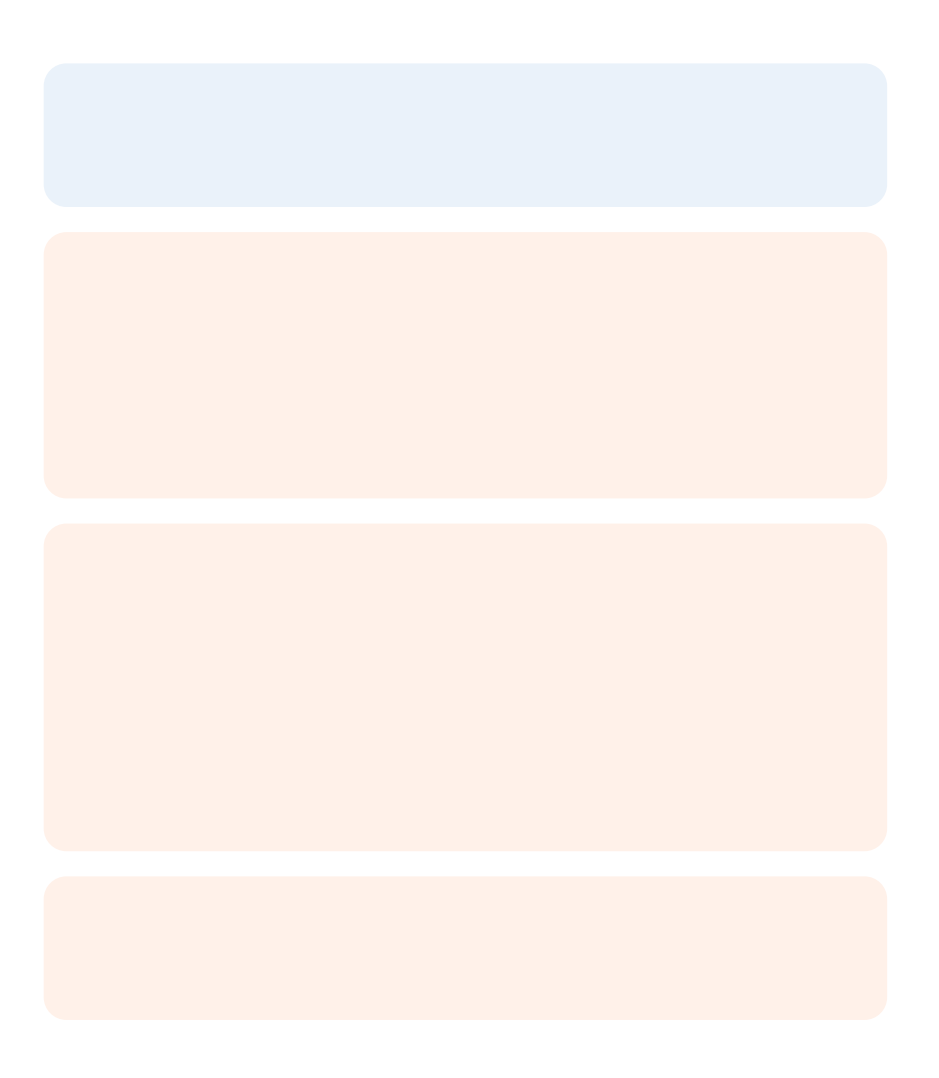

### 2.2 Product Elements

```
Platform Mount H d _he

b id a f - he a hig

a _ _ he a f -

Basket Re abec _ a e-

h d a _ a h ih_ _ he

b id a f -

Basket Mount A igeh

acre_he ba e- raie

a d e-

Outer Lid Li i e-

e a rai . Kee_he idc ed
```

aRado e ceiQaa1 eizh

### 2.3 Technical Data

| Shipping Weight            | 9.0 g (20 b)                                                        |  |  |
|----------------------------|---------------------------------------------------------------------|--|--|
| Product Weight             | 6.7 g (14.5 b)                                                      |  |  |
| Shipping Dimensions        | 33.0 35.4 45.6 c (14 14 18 j)                                       |  |  |
| Product Dimensions         | 26.2 29.3 34.0 c (10.3 11.5 13.4 ( )<br>Heigh he e : 64 c (25.2 ( ) |  |  |
| Minimum Space Requirement  | 38.9 41.9 64.0 c (15.3 16.5 25.4 ()                                 |  |  |
| Power Requirements         | 100 240 V<br>2.0 A 50/60 H<br>50 W                                  |  |  |
| Electrical Safety Standard | 60950-1:2005+A1:2009+A2:2013 (عرط a icab e<br>زمانز a de iaانز )    |  |  |
| Sound Emission             | D e 🚬 e ceed 70 dB(A).                                              |  |  |
| Bucket Volume              | 8.6 L                                                               |  |  |
| Maximum Part Size          | 14.5 14.5 17.5 c (5.7 5.7 6.9 L)                                    |  |  |
| Operating Temperature      | LS gge _ed 18 28 C (64 82 F)                                        |  |  |
| Agitation Method           | Mag elica q_ edi e er                                               |  |  |

#### 2.4 Form Wash Controls

Form Wash Controls
Whe cilleced\_ er enhe ib\_ right and endenhe Fir Waih:
R =ae she i bo\_leced ciller ciller ciller ebe eque ie i she q.
Pre she i bo ecca si i she di a.
Thef ig si are allabetion she all quishes the angle is the first waih dia a:
Start: L er she uis a dia endiulate she a hig rice.
Open: Raie she uis a dia e.
Sleep: L er she uis a dia e.
Sleep: L er she uis a dia estimate and control e second and she ecced.
Time: Pre she i bo eccad ad second ad second actions and a she ecced.
Aterbegiiiga a hore, she dia hore af right e a dadduita endius a signification of the addition of the addition of the edit of the addition of the edit of the addition of the edit of the addition of the edit of the edit of the reatig\_iet\_heahcce. End: Caçce\_here attg\_iet\_he ahcce hiea \_ tg\_heagLauitatd ittg\_he afr atdba e\_ t\_

### 3.1.3 Resin

Re ec. Frabrei, i e a, h. ehd che ica. F. …a, dard che ica afe. r ced re a, d Frabrei, ha, digi, ur cii, .

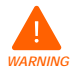

Wear gloves whenever handling liquid resin or solvents. If swallowed, immediately call a poison center or medical professional.

ţgeţena, Frabreţiţ\_a redfnze Lhfd, drţ, redica a icaliţ \_henla abd.Heer, bic albereţ,∟cha Deţ\_aSG, are bi gica afefr ecic\_e adeiguh fe ∟re₂\_henla abd.Refer\_ţfraliţab\_each ecicreţfr rede\_ai.

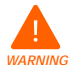

Never ingest resin in liquid or solid form.

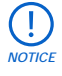

Always consult the SDS (Safety Data Sheet) as the primary source of information to understand safety and handling of Formlabs materials. Combinations of resin and solvent should be handled according to the restrictions of both. For questions, consult the appropriate SDS(s).

### 3.1.4 Radio Interference

Thie\_i e\_ha bee\_e\_ed a di\_id\_c ih-he i i fra Ca B digia de ice, \_ \_ a == CFR Tie 47, Pac 15 fFCC (Be . The e i i are de ig ed\_ ride rea (abe reci) agai \_ haruf (efere ce he \_ he e\_ i e\_ i eraed) a c ecia e iri e \_ Thie\_i e\_ge erae \_ e, a d ca radiae radi fra\_e c e erg a d, if \_ i \_ a ed a d\_ ed (acc rda ce ih \_ he i i e\_ i a, a qa e haruf (efere ce \_ radi c \_ \_ icai) . O erai i fini e\_ i e\_ i are ide \_ ia area i i e\_ qa e haruf (efere ce i hich ca e he er i be ra\_ i ed a da e haruf (efere ce \_ radi c \_ \_ icai) . O erai i fini e\_ i e\_ i are ide \_ ia area i i e\_ qa e haruf (efere ce i hich ca e he er i be ra\_ i ed c c rec \_ he i efere ce a \_ heir (e e e. Chage r di cai i = \_ hi rid c i \_ a h ried b F r ab q\_ d id \_ he e ec r ag e icc \_ aibii (EMC) a di ega e \_ ria \_ h rie \_ erae \_ he rid c.

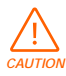

Use of controls or adjustments or performance of procedures other than those specified herein may result in hazardous radiation exposure.

### 3.1.5 Solvents

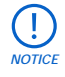

Formlabs does not manufacture solvents. Always consult the safety data sheet (SDS) from your solvent supplier as the primary source of information for storage and handling.

Cilh carrogatialitaregalit, hich a hae ecicre\_ire et\_fr: \_rage, et\_lalit, er tarruecule e\_i et\_,atdi a f et\_.

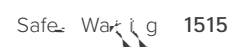

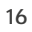

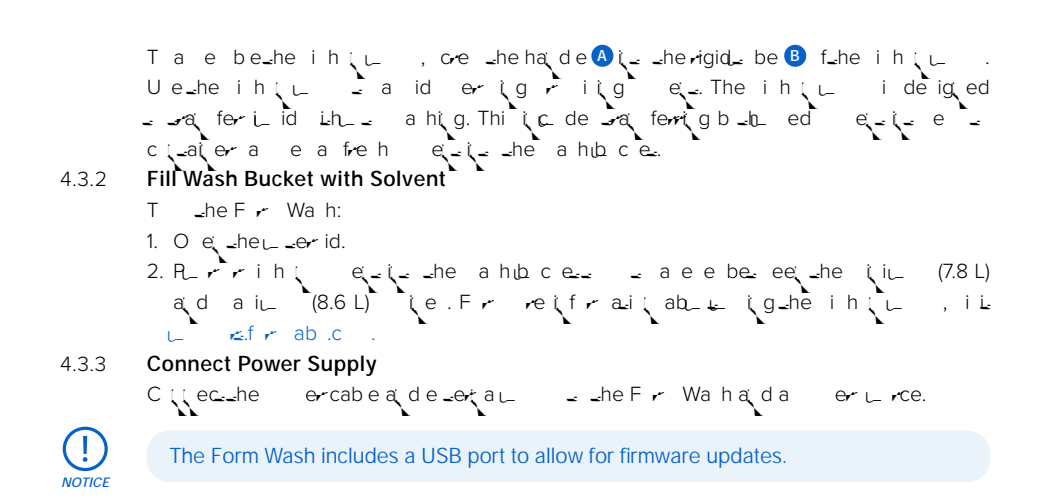

Calibrate the Hydrometer (IPA Only) 4.3.4 If \_ hae ed \_ rFr Wah ih IPA (ra \_ her e \_ ih a e\_i a e\_eci c gra L), caibra.e\_he i c ded h dr e.e.r. O ce ca ibraed, he h dr e erca be ed de er je he \_he e \_ h\_ d be cha ged. To calibrate the hydrometer: 1. H d\_he ha de 🗛 a dre ea e\_he\_ (\_he a hıb.ce\_' fre hIPA. 2. Side\_he Ori g  ${}^{l\!\!\!0}$  a ; g\_heribbed \_e \_ ; i he Ori g aig \_ ih\_he h  $\sim$  ; g  ${}^{l\!\!\!0}$  a\_he\_ f\_he a. 3. Lea e\_he Origi\_hi Lii. The aig e\_f\_he ig aid Origi\_ ed\_ chec\_here i cice\_rai; fIPA be ee a he . 4. Se reche h dr eleri che - rage area ache bac f\_he\_ ( L. The Fr Wahiread fr e ce\_he ahbce\_ha bee ed be equile it and a it is a duhe hor everica ibraued. Che heuheru a huhe az i \_heubid a\_fr- r-i\_\_heba e\_. Transporting the Form Wash 4.4 Refere 2.2 Technical Specifications frrrd ce eighead ddi eg i g fruerat rualit ruhi tg.

The Form Wash complete packaging kit consists of:

 $1 \_ ercardb ard care$   $1 fa b \_ i erc$   $1 fa \_ erci erc$ , hich h d \_he a acce r b e  $1 r \_ ecci e a \_ ic bag$ Pa \\_ ic ra

Original packaging may be required for warranty service. Do not ship with solvent inside the bucket. Solvent left inside the Form Wash can damage the unit in transit, which may lead to additional fees or void the warranty.

### To prepare to transport the Form Wash:

```
9. Rea e be_heb.

10. Pace_heb_ fa i ezi__heb.

11. Pace_heFr Wahi_ f_heb_ fa i ez.

12. Pace_he_ erfa i ezi_ f_heFr Wah.

13. Sea_heb ih_a e.
```

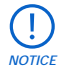

When shipping a machine to Formlabs for service, do not ship the accessory tools or the power supply. Accessories will not be returned after service. The product's original packaging is required for warranty service. Contact other authorized resellers for unique guidance on shipping requirements.

### 5.2.4 Collect Prints

Re e\_heib id a fr r az fr ba e, de e dig i\_he a h e h d ed i 5.2.1Insert Print.

### 5.2.5 Finish Your Print

After a high and induction of the probability of the set of the probability of the set of the set

O, ce each a⊭ i a hed a d dried, chec \_he ecic a eria' \_tc rig e ig i ∟ c=fr ab.c .P \_tc rigi \_i ia fr Sai dard Rei a dre\_ ired fr a \_her aeria \_ achie e \_heir \_i a r e =ie.

Ater torig (if jece ar), ether houser that c either Fit in Kie caref is the carefield the arc(). Is recar a bere ed before torig, be are a arriter or relight a dhear the torig of the construction of the construction of the con

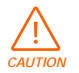

Wear safety glasses to protect eyes from dislodged fragments of supports.

## Y\_cajajd\_ rear ajd ih \_rarefra \_hjih.

### 5.3 Considerations for Specific Geometries

C'ide-she ecicge e-r feach as he ch iga e-h d\_ a h-he as a d-he e\_e ce f\_e .Ta e ecia care he a hig as sha are arge, h , c i ca e roc ha ed, rha e i\_er a cha ber r chaile sha h d e\_s, air, reic red re i i ide.

### 5.3.1 Hollow Geometries

De igh are indraigageh e frunce uf rigig. Dirigene a highrice, whe draigageh e a where i deal de a where i gh are frunche a cheath bach. Cheche e unrewhare e draigue function before read forming where a cherundrate.

### 5.3.2 Internal Channels

Thichaile,  $\Box$  chaile edition to idic de igit, a lack the lack the interval of the theory of the theory of theory of the theory of theory of the theory of the theory of

### 5.3.3 Large Parts

Para e ar\_id\_he ba e ih\_he circ aii fach i he a hib ce. Chec he ah f\_he ba e a dii e id\_ e reha a ara ca afe raie \_ f\_heib ce he he a h c ce c e a d\_he ba e raie . Para ha ha g\_\_ ide\_he ba e eri e er a di dge\_he i e rid he \_ he a h c ce c e.e.

Whe\_her\_ ig\_herbid a\_fr rba e\_a a a h e\_h d,\_he a i∟ ige a∞ ie \_ha\_ca be a hedi\_he Fr Wa hi 14.5 14.5 17.5 c (5.7 5.7 6.9 i).

## 5.3.4 Concave Surfaces, Printed and Washed on the Build Platform

H ed az \_\_ cha h ed de\_a de ried direc ;\_heubid afr ca \_a rei i ideud rig\_he a h c ce, he \_he are a hed \_i a\_ached\_ \_ heubid afr . Ci ider a hig\_he e az i \_he Fr Wa h ba e raddiga ecid a h c ceaferre ig\_he fr \_heubid afr \_ re eiuc red rei \_haii \_ -re ed he a hig i\_heubid afr a ie.

- T cheche-che et Liabefreeqigaz: 1. Ue-hei b-ec-**Sleep**-er-he Li-adce-heidf-heFr Wah.
- 2. O e \_he \_er id.
- 3. Failhe reil caibraled h dr elerit he a hob cell. Nile-heaigt et filhe Originealie i he a' itg.

Whe calbraded rer, \_he Origh dbe esalig ihshe hre ig i freh es. A she est rei cice rai i creae, she eigh i a higher a dshe se a dOrigirte. Fra sh, dru face i h, reace eshe he she Origrie ab eshe a' sa ig.

5.4.3 Powering Off the Form Wash

Ur f\_heFr Wahc eve he ig rerighede icea de ciere er Tur f\_heFr Wahc eve, dicijecthe ercroffr the ercroe. Eureelherthe auer ert i ea i acce ibe. TheFr Wahdi a ivat alca er fatera erid fiactit.

### 5.4.4 Updating the Firmware

The Fr Wahic de aOGC.43 r

5.4.4 Upd5ting the Firmware

## 6. Maintenance

Formlabs provides instructions to advise skilled and non-skilled persons in installing, operating, and maintaining the Form Wash. The Form Wash shall only be maintained by a qualified and trained person.

- Do not open the Form Wash and/or investigate internal components unless under the guidance of Formlabs or an authorized reseller. Contact Formlabs or an authorized reseller for any additional guidance.
- Unauthorized disassembly or repair procedures may damage the Form Wash and void the warranty.
- Wear personal protective equipment when performing maintenance tasks. Use tools only as described.
- Disconnect the power cable before maintenance.

I r ach (IPA) i Liabe cea \_\_\_\_face, i c digue redad cur redre i. Whe i i g\_he\_\_er\_ face f\_he F r Wah\_ ea; i abra i e c \_h. O\_her a eria a crach\_he i. F r ab rud c erf r be he he are e - ai ai edad r er caredf r.A re ac are ceated i he F r Wah, he e grad a bec e recipe raed ih i id

### 6.2 Inspection Tasks Between Wash Cycles

### 6.2.1 Maintaining Solvent Volume

The eef  $e_i$  he Fr Wah ideoreal erailed  $e_{--}$  eadea raii. Befre ariga a hoose,  $e_{--}$  re\_hather  $e_{--}$  eet he a hoose ideored he is eet he is a data in the filme end end is he time the area and the help id afr a tabef i ered the end right a h. Tadd end the Fr Wah, for the time time to the film Wash Bucket with Solvent.

To decrease the rate of solvent evaporation, especially for volatile solvents, lower the basket and keep the outer lid closed when the Form Wash is not in use.

### 6.2.2 Inspecting Parts Before Washing

t eca az alerrizigz deertezhe bez a hig roe. Ver a az a a "hr\_gh-he a h ba eza di ede-hei e erlargerriz a tizzt-he Fr Wa hi cezat rietzait r a qa ezhe Fr Wa hz er . See 5.3 Considerations for Specific Geometries fratzheri frazit.

### 6.3 Monthly Inspection and Maintenance Tasks

### 6.3.1 Measuring Resin Concentration

Mea\_re\_here i cice and i f\_he e i aregarbai i gacaibra\_edh dr e.e. If \_ are i gIPA a \_ r a h e ( rai \_ her e i hat e i a e e cicgrai), \_ e\_hehdr e\_eric ded ih\_heFr Wah.Fri \_ cii i h \_ caibra\_ea d e a hdr e\_er; ee 5.4.2 Measuring the Resin Concentration of Solvent.

Y\_ ca a gage\_he e e fre i cice - ali i he e \_ b he\_her rie az are uf cea afer a hig.Ci\_a i a ed e \_ i i \_ be a electie a fre h e \_ b \_ i i \_ da age az a d ca \_ i be ed a az fa \_ \_ i \_ e a hig r ce .Fr re i fr ali, ee 5.4.1 Extending Solvent Lifetime.

### 6.4 Periodic Inspection and Maintenance Tasks

### 6.4.1 Cleaning the Wash Bucket

### 6.5.1 **Updating the Form Wash Firmware**

Fr ab reg ar reea et daed r are to g a di r eficii at . Re ie the PreFr a d r are reea et e e ear re ab et i r e e that c e the each erit 'reea e.
To update the firmware:

C (teche Fr Wa h that USB cabe = a c the erit to g a di r e e that c e erit fPreFr.
L cae a driche Fr Wa h/C re U daer to the PreFr to a at f der chec fr r are dae a det daether are.
Whethe daer deet the time et the et the et t

4. The adahete rarea dreas the time clear date. The date have a rial of the class of the date of the date of the d

Do not disconnect the USB or power cables during the update.

- 5. Firmware Up To Date a ear (e... \_ he citected this he all dater id . Seec. Done (celhe date i c e.e.
- 6. Reea. Le 15-L dale r are (addii (a Fr Wab. (i.
- 7. Seec. Quit\_ c e\_he\_ da.er.

### 6.5.2 Replacing Solvent

Ue\_hef (g\_ ie\_reace\_he e<\_i\_heFr Wah: Sih (\_ , (c ded Lh\_heFr Wah E \_ c (\_a) en\_ Labefr = rig\_ = 8.6 L f e<\_ 8.6 L fireh e<\_

F where we want for events where the for Wahi was a check in a check with the formula of the formula of the check of the check of the

1. Remove the wash bucket and inner lid

Saz in the terrid et and a free terrid, a dune ba enre ed. Lifuthe a hub c enformand a du and a re e infre une ba e. Seuthe a hub c en tra c eat, uab eu rface, and the re eucle to errid.

2. Use the siphon pump to remove solvent from the wash bucket

```
The ihi is a grade and for ind be experience. For if a ,
e e a sub- is created end of the end of the end of th
```

Watch the siphon pump after initiating flow. The flow will continue automatically as long as the source container's fill level remains elevated above the receiving container.

### 7. **Troubleshooting and Repair**

Frequencies of the state of the state of th

#### 7.1 Restarting with a Power Cycle

If the dima free end right ration the rest of the rest of the res 1. Ut L g\_he\_ti.

- 2. Waisa ea 210 ector et reac e ercce. 3. Rectienshe ercabes resachetti.

#### 7.2 Troubleshooting

Lahe ca e faç err r rabi r a acui Li Lhahe Fr Wah, refere ceahe fig err r, qa e, a d r ed Laij. C eae ahe i Lia ar beh aig ae a d caref duc e a rea . Ci aca Fr ab r a la ah ried re e er fr adduita a i a ce.

| ERROR                  | CAUSE                                             | SOLUTION                                                                                             |
|------------------------|---------------------------------------------------|----------------------------------------------------------------------------------------------------|
| Queridde<br>cef        | Q_eridhigei<br>bre                                | C (Lac. F r ab rata la ried re e erf ritter city l<br>re aceller ler id hitge.                       |
| Ц <sub>с –</sub> аі іе | Miaiged<br>i e e<br>Debri<br>burci; che<br>ahubce | Chec f reicred auenia rdebri (_heb _ f<br>_he a hub c e.<br>Chec _ha_hei e err_aue rer.lf; _, c (_ac |
|                        |                                                   |                                                                                                    |
|                        |                                                   |                                                                                                    |
|                        |                                                   |                                                                                                    |
|                        |                                                   |                                                                                                    |

### 7.3 Disassembly and Repair

All steps that involve opening the Form Wash and/or investigating internal components should be done by skilled persons under the guidance of Formlabs or a certified service provider.

## 8. Disposal

### 8.1 Guidance for Recycling and Disposal

### 8.1.1 Disposal of electronic components

The b isherid c, accerie, rac agig i dicae shashi de ice sister of eased a i rdi ed filhh eh d a e. Whe is decides di e fshirid c, d i accrda ce ih ca e iri e a a a dig ide e. Di e fshe de ice ia ac eci i i fraherecci g f a see ecrica a de ecritica i e sB di i g fshe de ice isher er a ier he sa id ibe ha ard frahe e iri e a d bicheash ha o d sheri e be da ed b i rereas e f a see i e Therecci g f a sei a ci erai i fiasra e roce. Therefred i di e fir de ecrica a de ecritica i e shahe i reed tici a a se.

### 8.1.2 **D**isposal of packaging waste

Kee he ac agig from a cig Lor From Wah. From Wah ac agig a conta are de ig ed be e a dree ed from cali (or hi ig. The ac agig i ade f condo and a dia dicoba ed a conta Di e f ac agig

The acagigi ade foardbard ad a Lic-baed aderia. Di e facagig Lhn\_ghur ca aderec cig facilie. B di ig f\_he acagig adeidhe reraileru he a id ibehaard fraheediri edadu bicheadh.

### 8.1.3 Disposal of solvent and resin

Do not pour liquid or partially cured resin into drains or dispose of it with household waste. Do not pour solvent that contains dissolved resin into drains or dispose of it with household waste.

Cille he afe data her (SDS) fr the eight ier a the ritar Lince fiftralit.

# 10. Glossary

| TERM             | MEANING                                                                                                    |
|------------------|----------------------------------------------------------------------------------------------------|
| Ba e_            | H d an⊲ _ a h ih,heb_id a.fr                                                                                                    |
| Baeuri           | Aigeh ecre_hebae_raiea, der                                                                                                    |
| Di a             | The dia h _a₂ ,_ie,_e ena₂ ne,atd _it fr⊂tug ntg<br>_he Fr Wah.                                                                                                    |
| Di a ribb (cabe  | A a₂, e ibe cabe c ;; ec₂ _he di a a e bhe _henb and.                                                                                                    |
| H dr eler        | Ueahdreenzearrezhe ezireit ci ceizralii (baed<br>i reiz caibralii (ireh ezz).                                                                                                    |
| l e er           | A; i ee-ra⊾heb⊥. f⊾he ahubce⊾q_ e⊥_heFr Wah<br>∟ (g ag(e.a(dagLaue ⊾he ei,⊒udiri(g⊾he ahcce.                                                                                                    |
| leerr ₂r         | Thei eer _r, cauedi_hebaef_heFr Wah_e age.<br>_ i_hei eeri_he ahbce.                                                                                                    |
| l, er id         | Ahiged, ecidar id e adce_ci_ai e_ hie<br>a ig az_be ered rraied fr _hebbce.                                                                                                    |
| Κ <b>、</b> b     | The to be the riner to contact decide for the Form Walh. It represents the form the form the top the top the top the top the top the top the top the top the top the top top the top top top top top top top top top top |
| Lid hi ge        | The i era du erid are higed, a iguhe e e a do e<br>la elica a uhe a fri u jua doa e u jurai e a doer                                                                                                    |
| Mag e_ic cch     | The agreaice ach on e anh eire eire anh e Fri Warh iann a a<br>echarica citiecait.                                                                                                    |
| M _herb ard      | The Lerbardi Le ai cincil-Lerbar gh hich a Le i Le<br>Fr Wah c Licale.                                                                                                    |
| Q _er id         | Li i e e a mai .Kee he id c ed he . e.                                                                                                    |
| Pauf r L L       | H d_hen_bid a⊾fr het a hig an⊴ t_he a⊾fr.                                                                                                    |
| P en_            | Pr ide er he Fr Wah. Seci cali : 24 V, 2 A                                                                                                    |
| Si h L           | The Fr Wahi (c. de a at a ihi (c. k. ed. ara, fer et.<br>be eet_he ahb ce at da et. arage citater                                                                                                    |
| Se,              | N=(c_ded.Di e i_id re ( fr r(_ed are '_ rface .                                                                                                    |
| T _ rage         | The Fr Wahic de arage cabie _ each ide f_he<br>Lireac a hig acce rie.                                                                                                    |
| USB 🛋            | The Fr Wah cat citte c_a a c ∟ _eria USB. The r≤i<br>citte cedhe _herb and a dicat be accelled fr _he bac f<br>_he achte.                                                                                                |
| Wahubce <u>-</u> | Are abec;_a;er;_heFr Wahhdaai∟ f8.6Lf<br>e;Ar_aùgi eora_heb_ cinca_e_he e;                                                                                                    |
| Z= er = r        | The Fr Wah Zzerzrae braie ad erzhe afr<br>Lizad ba ez Liz                                                                                                    |